# Secure Analytics Flow Sensor 4240アプライアン スでの正しいキャプチャインターフェイスの設 定

### 内容

| <u>はじめに</u> |  |  |
|-------------|--|--|
| 問題          |  |  |
| <u>解決方法</u> |  |  |

## はじめに

このドキュメントでは、Flow Sensor 4240ハードウェアアプライアンスで適切なキャプチャイン ターフェイスを設定する方法について説明します。

### 問題

Flow Sensor 4240モデルのキャプチャインターフェイスには2つのオプションがあります。 4x10G Intelカードまたは2x40G Qlogic/Marvellカードのいずれかを使用するオプションがありま す。設定が正しくない場合、トラフィックはeth1とeth2にミラーリングされますが、エンジンス テータスはeth6とeth7の統計情報のみを表示します。 この場合、適切なキャプチャインターフェ イスを設定する必要があります。

Network Interfaces

|      |     |             |                   | Link |       |        | RX   |         |         |        | тх      |        |         |        |         |
|------|-----|-------------|-------------------|------|-------|--------|------|---------|---------|--------|---------|--------|---------|--------|---------|
| Name | Up  | IP Address  | MAC Address       | Neg  | (bps) | Duplex | MTU  | Bytes   | Packets | Errors | Dropped | Bytes  | Packets | Errors | Dropped |
| eth0 | Yes | 172.20.1.22 | b8:11:4b:ae:1e:92 | Yes  | 1G    | Full   | 1500 | 6.55M   | 10.71k  |        |         | 10.79M | 15.3k   |        |         |
| eth1 | Yes |             | b8:11:4b:ae:1e:93 | Yes  |       | Full   | 1500 |         |         |        |         |        |         |        |         |
| eth2 | Yes |             | 40:a6:b7:3b:4f:30 | No   | 10G   | Full   | 1500 | 93.03G  | 129.32M |        | 219     |        |         |        |         |
| eth3 | Yes |             | 40:a6:b7:3b:4f:31 | No   | 10G   | Full   | 1500 | 314.33G | 566.6M  |        | 4.42M   |        |         |        |         |
| eth4 | Yes |             | 40:a6:b7:3b:4f:32 | No   |       | Full   | 1500 |         |         |        |         |        |         |        |         |
| eth5 | Yes |             | 40:a6:b7:3b:4f:33 | No   |       | Full   | 1500 |         |         |        |         |        |         |        |         |
| eth6 | No  |             | f4:e9:d4:3f:4c:14 | Yes  |       | Full   | 9600 |         |         |        |         |        |         |        |         |
| eth7 | No  |             | f4:e9:d4:3f:4c:15 | Yes  |       | Full   | 9600 |         |         |        |         |        |         |        |         |

| Engine    | Status      |                  |                    |                      |         |                    |                        |                      |         |                    |       |
|-----------|-------------|------------------|--------------------|----------------------|---------|--------------------|------------------------|----------------------|---------|--------------------|-------|
|           |             |                  | Capture            |                      |         |                    |                        |                      |         | Export             |       |
| Interface | face Alarms | Engine<br>Uptime | Bandwidth<br>(bps) | Packet Rate<br>(pps) | Packets | Dropped<br>Packets | Dropped<br>Packets (%) | Packet Rate<br>(pps) | Packets | Flow Rate<br>(fps) | Flows |
| eth6      |             | 00:12:03         | 0                  | 0                    | 0       | 0                  | 0                      | 0                    | 0       | 0                  | 0     |
| eth7      |             | 00:12:15         | 0                  | 0                    | 0       | 0                  | 0                      | 0                    | 0       | 0                  | 0     |
| Total     |             |                  | 0                  | 0                    | 0       | 0                  | 0                      | 0                    | 0       | 0                  | 0     |

# 解決方法

Flow Sensor 4240は、4x10G Intelカードまたは2x40G Qlogic/Marvellカードで収集できます。

フローセンサーアプライアンスのローカルwebUIにアクセスします。 モニタリングインターフェ イスの選択は、FlowSensorの詳細設定で変更できます。 モニタリングインターフェイスの選択 を変更すると、サービスが再起動します。

|                         | rt Packet Payload                                         |                                       |                                 |  |  |  |  |  |
|-------------------------|-----------------------------------------------------------|---------------------------------------|---------------------------------|--|--|--|--|--|
| Expor                   | t Application Identifi                                    | cation                                |                                 |  |  |  |  |  |
|                         | Include IPv6                                              |                                       |                                 |  |  |  |  |  |
|                         | Include HTTPS Hea                                         | der Data (Applies only to IPFIX expor | ts.)                            |  |  |  |  |  |
|                         | Include HTTP Header Data (Applies only to IPFIX exports.) |                                       |                                 |  |  |  |  |  |
|                         | Export                                                    | 32                                    | bytes of the HTTP Request Path. |  |  |  |  |  |
| Enabl                   | e ETA Processing<br>e Load Balancing                      |                                       |                                 |  |  |  |  |  |
|                         | ng Interface Selection                                    | n:                                    |                                 |  |  |  |  |  |
| Monitorin               |                                                           | 2 x 40G                               |                                 |  |  |  |  |  |
| Monitorin               |                                                           |                                       |                                 |  |  |  |  |  |
| Monitorin               |                                                           | 4 x 10G (SFP)                         |                                 |  |  |  |  |  |
| Monitorir<br>•<br>Cache | e Mode                                                    | 4 x 10G (SFP)                         |                                 |  |  |  |  |  |

翻訳について

シスコは世界中のユーザにそれぞれの言語でサポート コンテンツを提供するために、機械と人に よる翻訳を組み合わせて、本ドキュメントを翻訳しています。ただし、最高度の機械翻訳であっ ても、専門家による翻訳のような正確性は確保されません。シスコは、これら翻訳の正確性につ いて法的責任を負いません。原典である英語版(リンクからアクセス可能)もあわせて参照する ことを推奨します。